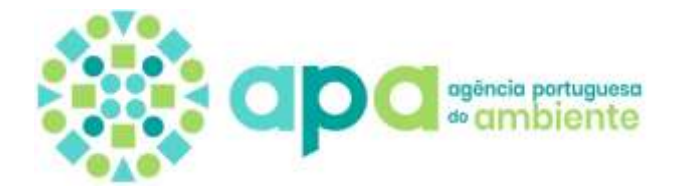

## CRIAÇÃO DE GEOPACKAGE (.GPKG)

## QGIS

- 1. Abrir o QGIS
- 2. Abrir a/as camada/s (shapefile e/ou tabelas) que se pretende empacotar
- 3. Aceder ao menu Processamento e clicar em Ferramentas de processamento
- 4. Procurar **Database** e abrir a opção **Empacotar camadas**

| Empacotar       | camadas                                 |    |   |                       |                                     |                                  |
|-----------------|-----------------------------------------|----|---|-----------------------|-------------------------------------|----------------------------------|
| Parâmetros      | Registo                                 |    |   | Empa                  | cotar can                           | nadas                            |
| Camadas de en   | trada                                   |    |   | Este algor            | itmo recolhe um                     | número de                        |
| 0 input(s) sele | cted                                    |    |   | camadas e<br>numa bas | existentes e emp<br>e de dados GeoP | acota-as juntas<br>ackage única. |
| Substituir G    | eoPackage existente                     |    |   |                       |                                     |                                  |
| / Salvar estil  | o da camada no GeoPackage               |    |   |                       |                                     |                                  |
| / Salvar meta   | adados da camada sob formato Geopackage |    |   |                       |                                     |                                  |
| Guardar ap      | enas os elementos selecionados          |    |   |                       |                                     |                                  |
| eoPackage de    | e destino                               |    |   |                       |                                     |                                  |
|                 |                                         |    |   |                       |                                     |                                  |
|                 |                                         | 0% |   |                       |                                     | Cancelar                         |
| Avançado 👻      | Executar como processamento em série    |    | E | Executar              | Close                               | Help                             |

- 5. Em **Camadas de entrada** indicar as camadas (shapefiles e/ou tabelas) a incluir no GeoPackage
- 6. Em GeoPackage de destino indicar o nome e localização do GeoPackage a criar
- 7. Clique em Executar

Também é possível exportar uma shapefile única (ou tabela) para o formato GeoPackage:

1. Clique no botão do lado direito do rato, em cima da shapefile a exportar e escolha a opção Exportar e depois Guardar elementos como

| 4                                    | E <u>x</u> portar → | Guardar elementos <u>c</u> omo                         |
|--------------------------------------|---------------------|--------------------------------------------------------|
| Camadae                              | Estilos 🕨           | Guardar elementos selecionados <u>c</u> omo            |
| ∠ di ∞                               | Adicionar notas     | Save as Layer Definition File                          |
| <ul> <li>↓ □</li> <li>↓ □</li> </ul> | Propriedades        | Guardar como Ficheiro de Estilo de Camada <u>Q</u> GIS |
| V                                    | <u>NZ</u>           |                                                        |

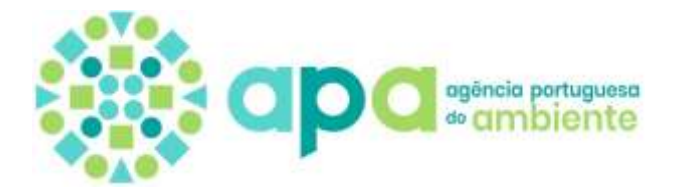

2. Em **Formato** selecionar GeoPackage, indicar o nome e localização do GeoPackage e da camada a criar, indicar/confirmar o SRC (EPSG) e clicar em **OK** 

|                                                                                                    | Part of the second second second second second second second second second second second second second second s |            |  |          |  |
|----------------------------------------------------------------------------------------------------|----------------------------------------------------------------------------------------------------|------------|--|----------|--|
| ormato                                                                                                    | GeoPackage                                                                                                    |            |  |          |  |
| kome do ficheiro                                                                                                    |                                                                                                    |            |  |          |  |
| vome da camada                                                                                                    | Imite                                                                                                    |            |  |          |  |
| RC                                                                                                    | EPSG: 3763 - ETRS89 / Portugal TM06                                                                             |            |  |          |  |
| Codificação                                                                                                    |                                                                                                    | UTF-8      |  |          |  |
| Guardar apon                                                                                                    | as os elementos selecisnados                                                                                    |            |  |          |  |
| Selecione o                                                                                                    | os campos a exportar e as opções de exportação deles                                                            |            |  |          |  |
| ✓ Persist layer #                                                                                                    | netadata                                                                                                    |            |  |          |  |
|                                                                                                    |                                                                                                    |            |  |          |  |
| 🛛 Geometria                                                                                                    |                                                                                                    |            |  |          |  |
| <ul> <li>Geometria</li> <li>Tipo de geomet</li> </ul>                                                                                  | tria                                                                                                    | Automático |  | •        |  |
| Geometria     Tipo de geomet     Forçar mult                                                                                           | tria<br>1-Spos                                                                                                  | Automático |  | •]       |  |
| <ul> <li>Geometria</li> <li>Tipo de geomet</li> <li>Forçar mult</li> <li>✓ Induir dime</li> </ul>                                      | tria<br>1-tipos<br>reaão Z                                                                                      | Automático |  | +        |  |
| Geometria     Tipo de geomet     Forçar mult     J' Induir dime     Extensã                                                            | ma<br>1-tpos<br>roão 2<br>io (atual: nenhum)                                                                    | Automático |  | <b>T</b> |  |
| <ul> <li>Geometria</li> <li>Tpo de geomet</li> <li>Forçar mult</li> <li>✓ Induir dime</li> <li>Extensã</li> <li>Opções da o</li> </ul> | tria<br>1-tpos<br>reião 2<br>io (atual: nenhum)<br>camada                                                       | Automático |  | Ŧ        |  |
| Geometria     Tipo de geonet     Forçar mult     Jindur dime     Extensă     Opções da o     DESCRIPTION                               | tria<br>1-tpos<br>1-toos<br>50 (atual: nenhum)<br>camada                                                        | Automático |  | +        |  |
| Geometria     Tipo de geonet     Forçar mult     Jinduir dime     Extensã     Opções da o     DESCRIPTION     FID                      | tria<br>II-lipos<br>Ireião Z<br>Iio (atual: nenhum)<br>camada<br>I                                              | Automático |  | •        |  |

## **ARCGIS PRO**

- 1. Abrir o ArcGIS PRO
- 2. No menu View clicar em Geoprocessing e procurar a ferramenta Create SQLite Workspace

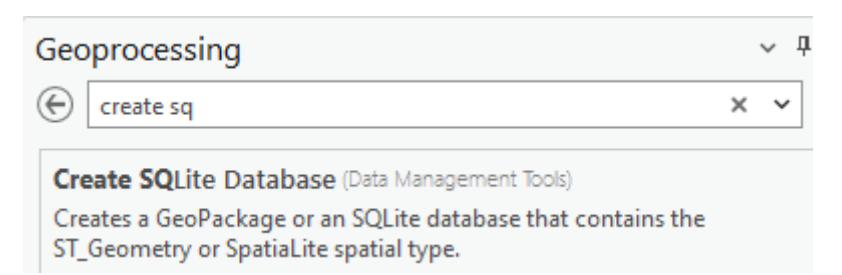

3. Indicar o Output Database Name e o Spatial Type

| Geoproces                   | sing                   | ~ <del>7</del> × |
|-----------------------------|------------------------|------------------|
| $\odot$                     | Create SQLite Database | $\oplus$         |
| Parameters                  | Environments           | ?                |
| Output Data<br>Z:\teste\tes | base Name<br>te.gpkg   |                  |
| Spatial Type                |                        |                  |
| GeoPackag                   | e 1.3                  | ~                |

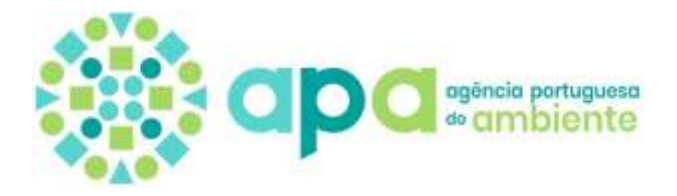

4. No caso de uma **Feature Class** (Esri), usar a ferramenta **Copiar** para adicionar os dados a incluir no GeoPackage

| Teste |   |                          |              |   |
|-------|---|--------------------------|--------------|---|
|       | ÷ | Add To Current Map       |              |   |
|       | ÷ | Add To <u>N</u> ew       |              | > |
|       | ₽ | <u>O</u> pen Table       | Ctrl+Shift+T |   |
|       |   | Da <u>t</u> a Design     |              | > |
|       |   | <u>L</u> oad Data        |              |   |
|       |   | E <u>x</u> port          |              | > |
|       |   | <u>M</u> anage           |              |   |
|       | R | Manage Re <u>p</u> licas |              |   |
|       | % | C <u>u</u> t             | Ctrl+X       |   |
|       | Þ | <u>С</u> ору             | Ctrl+C       |   |
|       |   |                          |              |   |

5. Usar a ferramenta **Paste** no GeoPackage

| teste.gpkg | Netresh         |        |
|------------|-----------------|--------|
|            | ¦‰ C <u>u</u> t | Ctrl+X |
|            | 🛱 <u>С</u> ору  | Ctrl+C |
|            | Paste           |        |

6. No caso de uma **Shapefile**, usar a ferramenta **Export/Feature Class to Feature Class**, indicar o nome do **Output Feature Class** e **run** 

|                                 | Export          | >      | <u>S</u> hapefile(s) To CAD              |
|---------------------------------|-----------------|--------|------------------------------------------|
| 🖾 Teste.shp                     | '‰ C <u>u</u> t | Ctrl+X | Feature Class To Feature Class           |
|                                 | 🖻 Copy          | Ctrl+C | Feature <u>C</u> lass(es) To Geodatabase |
| Parameters Environments         |                 |        | 0                                        |
| Input Features<br>Teste.shp     |                 |        | * 🖴                                      |
| Output Feature Class<br>teste_a |                 |        | ·                                        |

## ARCMAP

- 1. Abrir o ArcMap
- 2. Aceder à ArcToolbox/Data Management Tools/Worspace/Create SQLite Database
- 3. Prosseguir como indicado no ArcGIS PRO